## Region Gävleborg

# Beställning av prover

### Provtagning med etikettfrihet

Alla prover som går att beställa via Melior/Svarsdatabasen och där inte den egna enheten ska ta proverna ska digitalt flöde gälla.

#### Melior – prover som ska ordineras en gång

- 1. Ordinera de prover som behövs i Lab ord och klicka på **OK**
- 2. Bocka i Provtagningscentralen

| Pro∨tagning |                         |
|-------------|-------------------------|
| OKliniken   | ● Pro∨tagningscentralen |

3. Obligatoriskt – klicka på **Remissfråga** och skriv in när proverna ska tas t ex specifikt datum, vecka eller senast månad och klicka på **OK** 

|    | Remissfråga OK Avbryt                        |  |
|----|----------------------------------------------|--|
|    | Gå till Pro∨tagning                          |  |
|    | Remissfråga ×                                |  |
|    | Tas v 48                                     |  |
|    | OK Avbryt                                    |  |
| 4. | Klicka på <b>Gå till provtagning</b>         |  |
|    | Remissfråga OK Avbryt<br>Gå till Provtagning |  |
| 5. | Klicka på <b>Sänd remiss</b>                 |  |

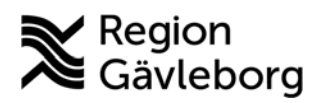

# Beskrivning

Dokumentnamn: Dokument ID:

**Revisionsnr:** 

Giltigt t.o.m.:

Prover som ska ordineras vid flera tillfällen – seriebokning

- 1. Ordinera de prover som i Lab ord och klicka på OK
- 2. Bocka i Provtagningscentralen

| Pro∨tagning |                         |
|-------------|-------------------------|
| OKliniken   | ● Provtagningscentralen |

3. I rutan för Multipla ordinationer anger du antal gånger provet skall tas samt med vilket intervall

| Multipla ordination | ner       |                            |
|---------------------|-----------|----------------------------|
| Antal gånger        | Intervall | OMinuter                   |
| 3                   | 4         | ⊖ Timmar                   |
| 5                   |           | ⊖ Dagar                    |
|                     |           | <ul> <li>Veckor</li> </ul> |
|                     |           |                            |

4. Klicka på Gå till provtagning

| Remissfråga         | OK | Avbryt |
|---------------------|----|--------|
| Gå till Pro∨tagning |    |        |

5. Markera en av analyserna i remissen för att aktivera rutan för **kommentar till kemlab**. Skriv in när proverna ska tas för just denna remiss och upprepa för alla remisser du skapat

| Rörid    | Prioritat | Analue |             | Systembeskrivning        |   | Provtagningstid start | Mängd      |    |
|----------|-----------|--------|-------------|--------------------------|---|-----------------------|------------|----|
| 41927746 | 1 montes  | LIP    | Hb          | Helblod                  |   |                       |            |    |
| 4102/110 |           | nu     | nu          | Rörbeskrivning           |   | Provtagningstid slut  | Enhet      |    |
|          |           |        |             | EDTA-rör 5 mL/lila propp | - |                       | Milliliter |    |
|          |           |        |             |                          |   | Etikettkopia          |            |    |
|          |           |        |             | Kommentar till kemlab    |   |                       |            |    |
|          |           |        |             | Tas v 45                 |   |                       |            | 10 |
|          |           |        | Ta bort ana | lvs                      |   |                       |            |    |

6. Markera remisserna och klicka på Sänd remiss

| ersonnumme  | er Patient | namin        | Rum | Sang P | anerad provtagning | Priortet | LISTED   | Kemlab                                                                                                    | Status             | Ansvarig           |
|-------------|------------|--------------|-----|--------|--------------------|----------|----------|----------------------------------------------------------------------------------------------------|--------------------|--------------------|
| 9 121212-12 | 12 TOLVA   | ISSON TOLVAN |     | 2      | 22-10-26 16:52:22  |          | 41827716 | Kinke_                                                                                                    | Klar att sända PTC | ND/                |
| 9 121212-12 | 12 TOLVA   | ISSON TOLVAN |     |        | 22-11-23 16:52:22  |          | 41827717 | Kinke                                                                                                    | Klar att sända PTC | NH                 |
| 9 121212-12 | 12 TOLVA   | ISSON TOLVAN |     | 2      | 22-12-21 16 52 22  |          | 41827718 | Klinke                                                                                                    | Klar att sända PTC | MM                 |
|             |            |              |     |        |                    |          |          |                                                                                                    |                    |                    |
|             |            |              |     |        |                    |          |          |                                                                                                    |                    |                    |
|             |            |              |     |        |                    |          |          |                                                                                                    |                    |                    |
|             |            |              |     |        |                    |          |          |                                                                                                    |                    |                    |
|             |            |              |     |        |                    |          |          |                                                                                                    |                    |                    |
|             |            |              |     |        |                    |          |          |                                                                                                    |                    |                    |
|             |            |              |     |        |                    |          |          |                                                                                                    |                    |                    |
|             |            |              |     |        |                    |          |          | and the second second se |                    |                    |
|             |            |              |     |        |                    |          | P7       | oragningso                                                                                                    | 0                  | Contraction of the |

# Beskrivning

Dokumentnamn:

Dokument ID: Revisionsnr: Giltigt t.o.m.:

#### <u>Svarsdatabasen</u>

- 1. Välj de prover som ska tas och klicka på Lägg till
- 2. Bocka i rutan för Prov tas på annan enhet
  - 🕑 Prov tas på annan enhet
- 3. Obligatoriskt skriv in när proverna ska tas t ex specifikt datum, vecka eller senast månad i rutan Frågeställning/Anamnes/Kommentar

Frågeställning/ Anamnes/ Kommentar Tas v 49

- 4. Klicka på Beställ och avsluta
- 5. Klicka på Signera beställningar...
- 6. Etiketter skrivs ut automatiskt och ska slängas
- 7. Vid seriebokning skapas en ny beställning per provtagningstillfälle

### Provtagning där vi inte kan använda etikettfrihet

- 1. Ordinera prover som behövs via pappersremiss och enligt ovan gällande Melior/Svarsdatabasen.
- 2. Skriv ut alla etiketter och bifoga dessa tillsammans med pappersremiss.
- 3. Alla provtagningsremisser och brevkallelse ska skickas hem till patienten per post

### Hemsjukvård

- Det finns specifika kallelser för patienter med hemsjukvård och för att kommunen ska kunna utföra provtagningen så måste etiketter skickas hem till patienten tillsammans med kallelsen.
  - För att se om patienten har hemsjukvård i Elvis under meddelande står information om hemsjukvård. Det pågår ett arbete med att optimera flödet.
- Om hemsjukvården behöver nya etiketter så sker detta via primärvården. Dessa skrivs ut via LabCenter och skriv ut *etikett utan datum* via menyvalet "etiketter".

### Tänk på:

- Att vid beställning av prover ska det alltid anges information om när provtagning förväntas ske, se instruktioner för Melior och Svarsdatabasen ovan.
- Att när prover beställs via Melior/Svarsdatabasen så ska inga etiketter skickas hem till patienten. Detta skapar enbart problem för de som jobbar med provtagning samt skapar oreda för våra patienter.
- Att vi inte kan använda etikettfrihet när:
  - Prover beställs via pappersremiss

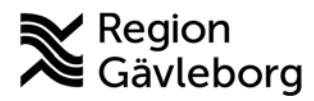

# Beskrivning

Dokumentnamn: Dokument ID: Revisionsnr:

Giltigt t.o.m.:

- Prover beställs kombinerat med pappersremiss och via Melior/Svarsdatabasen, provtagningsbeställningen ska hållas ihop
  - Det pågår ett arbete för att kunna beställa Uppsalas analyser digitalt via våra system.
- Patienten har hemsjukvård
- Patienten bor utanför Region Gävleborg
- Att om patienten uteblir från ett besök och där provtagning skulle ha skett nya prover ska beställas i samband med ny besöksbokning